## Tutorial

This chapter contains a tutorial that will walk you through creating a small estimate in CostLink/AE. Where helpful, references to later chapters in this manual are made so that you can look up information that is more detailed.

Tasks you will perform include:

- Creating a project using one of the RS Means building models
- Creating another project, copying costs from the RS Means Assemblies and Line Items databases
- Adding assemblies and line items to your estimate
- Adding folders
- Creating a new line item in your estimate
- Copying costs from another estimate
- Applying markups
- Printing reports

**NOTE:** For installation instructions, directions for moving the software, and system requirements information, see the Installation document available in the Download Center at <u>www.bsdsoftlink.com</u>.

## Creating an Estimate Using a Model

To create the estimate, open CostLink/AE - from the Windows Start menu, choose Programs, then BSD SoftLink Products, then CostLink AE. An empty CostLink/AE screen opens. Do not open any projects.

#### Create the Model Project File

To create a model estimate in CostLink/AE, you create a new project using the following steps.

1. Choose File > New Project, or click the Create New Project toolbar button  $\Box$ .

The New dialog box opens, showing the available project templates.

| 🔱 New                                                 |                        | ×                     |
|-------------------------------------------------------|------------------------|-----------------------|
| Projects                                              |                        |                       |
| Create using AE Project Template                      |                        |                       |
|                                                       | fasterFormat           | View<br>• Large Icons |
| Project Project Tem 20<br>Template with<br>Models.MPJ | 004 Projec Project Tem | C Small Icons         |
|                                                       |                        | C Details             |
|                                                       |                        | Browse                |
|                                                       |                        |                       |
|                                                       |                        |                       |
| <u>N</u> ew <u>R</u> emove                            |                        | Close                 |

New dialog box

For more information on creating new projects and choosing templates, see chapter 4.

2. Click the template called Uniformat II Project Template with Models.mpj, and then click the New button.

The Save New AE Project Database As dialog box opens.

| Computer              | Local Dick (C) CostLink AE Contracts | - 4 Search projects |             |     |
|-----------------------|--------------------------------------|---------------------|-------------|-----|
| Comparer              | Pederbisk (c) Pedstellik At Pepidets | scale pojecis       |             | - 1 |
| Organize 👻 New folder |                                      |                     | 88 <b>-</b> | 0   |
| Desktop ^             | Fire Station Sample Project.MPJ      |                     |             |     |
| 🗼 Downloads 👘         | Sample School Project.MPJ            |                     |             |     |
| 🖳 Recent Places       |                                      |                     |             |     |
| 📃 Desktop             |                                      |                     |             |     |
| 🥽 Libraries 🛛 🗉       |                                      |                     |             |     |
| Documents             |                                      |                     |             |     |
| 👌 Music               |                                      |                     |             |     |
| Pictures              |                                      |                     |             |     |
| 😸 Videos              |                                      |                     |             |     |
| 🝓 Homegroup           |                                      |                     |             |     |
| BETH                  |                                      |                     |             |     |
| 👰 Computer            |                                      |                     |             |     |
| 👽 Network             |                                      |                     |             |     |
|                       |                                      |                     |             |     |
| File <u>n</u> ame:    |                                      |                     |             |     |
| Save as type: AE Proj | ect Database (*.MPJ)                 |                     |             |     |
|                       |                                      |                     |             |     |
| Hide Folders          |                                      | Save                | Canc        | el  |

Save New AE Project Database As dialog box

3. In the File name field, type Model Project.

**NOTE:** For later estimates you can use the *Save in* drop-down box to save your project in any folder on your computer or network.

4. Click Save.

BSD CostLink/AE creates the new Project Database using the template. When the Save operation is finished, the *Summary Info* dialog box opens.

| Summary info for Project Title                                                         | X                                                      |
|----------------------------------------------------------------------------------------|--------------------------------------------------------|
| <u>G</u> eneral Cost <u>S</u> ummary Cost <u>M</u> odels Model <u>A</u> dditives Pr    | oject <u>N</u> otes                                    |
| Project Title                                                                          | - Estimato Timolino                                    |
| Estimate Identification                                                                | Preparation Date                                       |
| File Name Model Project.MPJ                                                            | Escal. Index Date                                      |
| File Path C:\CostLink AE\projects                                                      | Eff. Pricing Date                                      |
| Project Title Project Title                                                            | Est. Const. Time 0 Days                                |
| RS Means Database                                                                      |                                                        |
| Title 2014 Means AE Assemblies                                                         |                                                        |
| Filename 2014 Means AE Assemblies.MAS                                                  |                                                        |
| Path C:\COSTLINK AE\System                                                             |                                                        |
| Project Information                                                                    |                                                        |
| Project No. TEMP-0001 Pro                                                              | oject Size 0 SF 💌                                      |
| Project Template provides R.S. Means Uniformat II p<br>Description Assemblies database | project hierarchy and is linked to the R.S. Means 2014 |
| Designed By                                                                            |                                                        |
| Estimated By                                                                           |                                                        |
| Prepared By                                                                            |                                                        |
|                                                                                        | <u>OK</u> <u>Cancel</u> <u>Apply</u>                   |

Summary Info dialog box

The General tab is used to display and edit general information about the estimate.

For more information on the Summary Info dialog box, see chapter 4.

5. In the Project Title field type Model Project.

The Project Title can be different from the File Name. The Project Title prints in the reports, whereas the File Name does not.

6. Using the Tab key to go from field to field, fill in the following fields:

| Preparation Date:              | (Today's Date)     |
|--------------------------------|--------------------|
| Escalation Index Date:         | 1/1/2014           |
| Effective Pricing Date         | 1/1/2014           |
| Estimated Construction<br>Time | 240 Days           |
| Project No.                    | 2014-5-10          |
| Project Size and UOM           | 11000 SF           |
| Project Description:           | Fire Station Model |
| Designed By:                   | Architect's Name   |
| Estimated By:                  | Your Name          |

Prepared By: Consulting Firm Name and Location

Leave the Summary Info dialog box open for the next exercise.

## Creating the Model Estimate

You use the Cost Models tab of the *Summary Info* dialog box to choose the model and enter key parameters about the building.

1. Click the Cost Models tab.

BSD CostLink/AE displays the tab.

- 2. Under Cost Models, click the button for *Commercial*. Then, from the drop-down list, select Fire Station, 2 Story.
- 3. The building size has been automatically filled in from the information you entered on the General tab, although you can also enter or edit the area here. For the Building Perimeter, type in 310.

- 4. Select exterior closure and framing assemblies by clicking on the arrow for the pull-down list and choosing Decorative Concrete Block / Steel Joists.
- 5. Review other model building parameters at the bottom of this tab. Note that several of these parameters may be adjusted, but RS Means strongly suggests that these not be modified, because significant alterations may invalidate the cost estimate results. For example, changing the number of floors from 2 to 3 could change the model results in unpredictable ways.

#### Model Additives

Next, you use the Model Additives tab of the *Summary Info* dialog box to select additional cost items for this Cost Model.

- 1. Click the Model Additives tab.
- Select appropriate additives for this project by inputting a quantity in the quantity field. For example, you may want to add kitchen appliances, clothes lockers, and an elevator. Note that the cost for each additive is automatically computed.

**NOTE:** The model building parameters are listed at the bottom of the Cost Models tab. If the building being designed differs drastically from the parameters listed, the cost estimate is unlikely to be highly accurate.

## Applying Cost Markups and Adjustments

Markups are the estimated costs beyond the direct costs. The direct costs copied from the R.S. Means Assemblies and Unit Prices resource windows already include overhead and profit for the installing contractor. All other markups including Location Adjustments, Sales Tax, and Prime Contractor markups are applied on the Cost Summary tab of the Summary Info dialog box. *For more information* on markups, see Chapter 4.

In the following exercise, you will apply a location adjustment and additional markups to the Model Project:

1. Click the Cost Summary tab.

The Cost Summary displays with markup percentages that have been copied from the template and extended costs that have been computed by the model.

| 🖲 Summary info f                 | for Model Project                                                           |            | ×            |
|----------------------------------|-----------------------------------------------------------------------------|------------|--------------|
| <u>G</u> eneral Cost <u>S</u> um | nmary Cost <u>M</u> odels   Model <u>A</u> dditives   Project <u>N</u> otes |            |              |
| Project Title                    |                                                                             | C007       |              |
|                                  |                                                                             | LUSI       | PER UNIT     |
| Construction P                   | riced from R.S. Means 11,000 SF                                             | \$0        | \$0.00/SF    |
| Location                         | State City                                                                  |            |              |
| Adjustment                       | None Vone 0.00 %                                                            | \$0        | \$0.00/SF    |
| SalesTax                         | 0.00 % Est Matl Cost \$0                                                    | \$0        | \$0.00/SF    |
| Construction P                   | riced Locally 11,000 SF                                                     | \$0        | \$0.00/SF    |
|                                  | Cost to Contractor                                                          | \$0        | \$0.00/SF    |
| Contractor                       | Contractor's Gen Requirements 10.000 %                                      | \$0        | \$0.00/SF    |
| rees                             | Contractor's Overhead 5.000 %                                               | \$0        | \$0.00/SF    |
|                                  | Contractor's Profit 10.000 %                                                | \$0        | \$0.00/SF    |
|                                  | Construction Contract                                                       | \$0        | \$0.00/SF    |
| Other Costs                      | Architect's Fees 6.500 %                                                    | \$0        | \$0.00/SF    |
|                                  | Contingency 3.000 %                                                         | \$0        | \$0.00/SF    |
|                                  | 0ther 0.000 %                                                               | \$0        | \$0.00/SF    |
|                                  | Estimated Project Cost                                                      | \$0        | \$0.00/SF    |
|                                  |                                                                             |            |              |
|                                  |                                                                             | <u>0</u> K | Cancel Apply |

Summary Info dialog box, Cost Summary tab for Model project

2. Next to the State field, click the pull down arrow and choose PA for Pennsylvania.

**NOTE:** Instead of scrolling through entire list of states, after clicking the pull down arrow, type the first letter of the state or province. The list will scroll to the first state or province with that letter.

The City field updates to list cities in Pennsylvania.

3. To the right of the *City* field, click the pull down arrow and choose Pittsburgh.

Using the RS Means Location Adjustment factors, the software calculates a location adjustment for that location and will adjust all of the RS Means costs by that percentage.

- 4. Click in the percent field for *Sales Tax*. Change the sales tax to 7.00%.
- Change the Architect's Fees to 8%, in accordance with the suggested architectural fees on the Cost Models tab.
- 6. Click in the percent field for *Contingency*, enter 4.0, and press Tab to change the Contingency to 4.0%.
- 7. Click the Apply button.

The project costs are recalculated and the Cost Summary tab updates.

8. Click OK to close the Summary Info dialog box.

The costs in the Sheet panel update to show the building costs with the adjusted markups.

- 9. Click on the Tree menu, and then click on *Show Data in Tree* to add a cost breakdown view to the Tree panel.
- 10. Right click on the Fire Station Folder and choose *Expand Branch* to fully expand the folders for an overall view the building project costs. You can also click on Preview to take a look at the completed cost estimate report.
- 11. For a more detailed look at any folder, click on the folder in the tree, then double click on any of the assemblies that show up in the sheet panel below. For example, click on Standard Foundations and double click on the Strip Footings assembly in the sheet panel to open the Tasks form for that assembly. You can stretch the Tasks form to see all of the Assembly members. In this case, note that the single assembly includes ten separate tasks.
- 12. Unlike other "square foot" cost estimating systems based on historical data or simple relationships, BSD CostLink/AE provides a fully detailed model-driven cost estimate that can be modified and updated all the way through the Construction Documents phase of the project. See the next section for instructions on modifying your model estimate by copying assemblies and line items from the RS Means databases included with BSD CostLink/AE.

# Creating an Estimate Without Using a Cost Model and Modifying Estimates of All Types

## Create the Sample Project File

To create an estimate in CostLink/AE without using a model, create a new project using the following steps.

1. Close any open projects.

Choose File > New Project, or click the Create New Project toolbar button  $\Box$ .

2. The New dialog box opens, showing the available project templates.

| 🕴 New                                                                                   | ×                                                                          |
|-----------------------------------------------------------------------------------------|----------------------------------------------------------------------------|
| Projects Create using AE Project Template Uniformat II Project Template with Models.MPJ | View<br>C Large Icons<br>C Small Icons<br>List View<br>C Details<br>Browse |
| New <u>R</u> emove                                                                      | <u>C</u> lose                                                              |

New dialog box

3. Click the template called Uniformat II Project Template with Models.mpj, and then click the New button (or double click on the template).

The Save New AE Project Database As dialog box opens.

| -                                                                                                    |                                                                                                    |             | ~ |
|----------------------------------------------------------------------------------------------------|----------------------------------------------------------------------------------------------------|-------------|---|
| Save New AE Project                                                                                                    | t Database As                                                                                                    |             | ^ |
| Co                                                                                                    | mputer 🔸 Local Disk (C:) 🔸 CostLink AE 🔸 projects 🗾 🗸 Search projects                                             |             | ٩ |
| Organize 🔻 Ne                                                                                                    | v folder                                                                                                    | ## <b>•</b> | • |
| <ul> <li>★ Favorites</li> <li>■ Desktop</li> <li>Downloads</li> <li>≅ Recent Places</li> <li>■ Desktop</li> <li>≅ Libraries</li> <li>≧ Documents</li> <li>J Music</li> <li>■ Pictures</li> <li>≅ Videos</li> <li>⊗ Homegroup</li> <li>B BETH</li> <li>Computer</li> </ul> | <ul> <li>Model Project.MPJ</li> <li>Fire Station Sample Project.MPJ</li> <li>Sample School Project.MPJ</li> </ul> |             |   |
| File <u>n</u> ame:                                                                                                    | Sample Project                                                                                                    |             | • |
| Save as <u>t</u> ype:                                                                                                    | AE Project Database (*.MPJ)                                                                                       |             | • |
| Alide Folders                                                                                                    | Save                                                                                                    | Cancel      |   |

Save New AE Project Database As dialog box

- 4. In the File name field, type Sample Project.
- 5. Click Save.
- 6. Complete the General tab and the Cost Summary Tab using your own location.
- 7. Input 18,555 as the Project Size.

#### Adding Project Notes

You use the Project Notes tab of the Summary Info dialog box to add any global descriptive notes for the estimate. Notes on specific folders or tasks can be added either here or within the estimate. You can also update the notes at different phases of the project as you save different versions of the estimate. If you choose to print them, Project Notes print after the Title Page in the reports.

1. In the Summary Info dialog box, click the Project Notes tab.

BSD CostLink/AE displays the tab.

2. Click in the Notes area and enter the following: Sample Project Notes.

**NOTE:** In addition to typing notes directly into the Notes area, you can copy text from a word processor, or copy notes from the Notes tab of a different CostLink/AE project. CostLink/AE does not have spell check, so you may want to copy text to your word processor and use your word processor's spell check. To copy the text, drag across it with your mouse and press Ctrl+C on your keyboard. Then click in the Notes area and press Ctrl+V on your keyboard to paste.

3. Click OK to save all of your changes and close the Summary Info dialog box.

Your Project window should look similar to the following picture. The Tree Panel is the top half of the screen where the folders are shown. The bottom half of the screen is the Sheet Panel. The Sheet Panel displays the contents of the folder you click on in the Tree Panel.

| BSD CostLink/AE - [Sample Project]                  |           |           |            |             |               |           |
|-----------------------------------------------------|-----------|-----------|------------|-------------|---------------|-----------|
| 📕 File Edit View Tree Insert LinkMan Tools Window H | elp       |           |            |             |               | _ 8 ×     |
| 🗋 🗅 🖨 🖆 🎒 🞑 🚧 🛛 🐰 🖻 🏙 🗙 📑 🏣                         | 🖷 🕒 🗈 🖻   | 9 111 12  | <b>n</b> 2 | 🚯 🖃 🚥 🤅     | <b>≧ ⊘</b>    |           |
|                                                     |           |           |            |             |               |           |
|                                                     |           | Quantity  | UOM Co     | st To Prime | Project Cost  | Pct       |
| 😅 1 BUILDING                                        |           | 18,555.00 | ) SF       | \$0         | \$0           | 0%        |
| 📄 🚊 🖆 A SUBSTRUCTURE                                |           | 18,555.00 | ) SF       | \$0         | \$0           | 0%        |
| 🖻 🖅 A10 FOUNDATIONS                                 |           | 18,555.00 | ) SF       | \$0         | \$0           | 0%        |
|                                                     |           | 18,555.00 | SF         | \$0         | \$0           | 0%        |
| B SHELL                                             |           | 18,555.00 | )          |             |               | 0%        |
| E C INTERIORS                                       |           | 18,555.00 |            | _           | . l           | 0%        |
|                                                     |           | 18,555.00 | L T        | ree Par     | nel           | 0%        |
|                                                     |           | 18,555.00 |            |             |               | 0%        |
| Image F SPECIAL CONSTRUCTION AND DEMOLITION         |           | 10,000.00 | ·          |             | ,             | 0%        |
|                                                     |           |           |            |             |               |           |
| Sourc Description                                   | Quantity  | UOM       | Unit Cost  | Base Cost   | Cost To Prime | Project C |
| USR Standard Foundations                            | 18,555.00 | SF        | \$0.00     | \$0         | \$0           |           |
| USR Special Foundations                             | 18,555.00 | SF        | \$0.00     | \$0         | \$0           |           |
| USR Slab on Grade                                   | 18,555.00 | SF        | \$0.00     | \$0         | \$0           |           |
| •                                                   | [         | She       | eet Pa     | nel         |               | Þ         |
| Sheet contains 0 Tasks                              |           |           |            | 0           | APS NUM INS   | 14:48     |

Sample Project window with Tree and Sheet Panels labeled

#### Adding Folders

The folders in the Tree panel represent the cost breakdown. The folders will print in the reports, summarizing the costs at each folder. Most of the folders needed for this estimate were copied from the Uniformat II template. However, not all the needed folders are there. In the following steps, you will add two new folders to the Tree panel.

For more information on adding folders, see chapter 4.

1. In the Sample Project window, **right-click** on the *Substructure* folder in the Tree Panel. From the context menu, choose *Expand Branch.* 

The Substructure folder expands to show all its subfolders.

**NOTE:** If you do not see a *Substructure* folder, from the Tree menu choose *Use Single Tab.* Then perform step 1.

- 2. Click on the folder Standard Foundations.
- 3. With Standard Foundations highlighted, from the Insert menu choose Child Folder.

A new folder appears below Standard Foundations. You could type a name for the folder in the Tree Panel. Instead, use the next step to open the folder's item form.

4. From the View menu, choose *Tree Items Form*, or click the button on the toolbar 🔃

|                             | imple Project                     |          | × |
|-----------------------------|-----------------------------------|----------|---|
| <u>G</u> eneral             |                                   |          |   |
| -Folder Definition          |                                   |          |   |
| Tag                         |                                   |          |   |
| Title Ne                    | w Folder                          |          |   |
| Qty & UOM 0.0               |                                   | -        |   |
| C Use MS Ex<br>C Use Parent | cel Value times<br>Quantity times | 1        |   |
|                             | Unit Cost                         | Extended |   |
| Base Cost                   | \$0.00                            | \$0      |   |
| Cost To Prime               | \$0.00                            | \$0      |   |
| Cost To Owner               | \$0.00                            | \$0      |   |
| Project Cost                | \$0.00                            | \$0      |   |

Item form for New Folder

5. Using tab to move from field to field, enter the following information:

| Tag:  | 1     |          |
|-------|-------|----------|
| Title | Strip | Footings |

6. Leaving the item form open, click on the Standard Foundations folder.

**NOTE:** If you cannot see the Standard Foundations folder, move the folder form by dragging the title bar (the bar across the top of the form that shows the name of the form) with your mouse. To *drag* the form instead of *resizing*, the mouse pointer should be a white arrow, not a double-headed arrow.

The item form displays the information for the Standard Foundations folder.

7. From the Insert menu, choose Child Folder.

A new folder appears in the Tree panel after the Strip Footings folder, and the item form displays the information for the New Folder.

8. Fill in the following information:

Tag:2TitleSpread Footings

9. Close the Form by clicking on the Close button.

| BSD CostLink/AE - [Sample Project]                   |              |           |               |                |       | x              |
|------------------------------------------------------|--------------|-----------|---------------|----------------|-------|----------------|
| 🛁 Eile Edit View Iree Insert LinkMan Tools Window He | lp           |           |               |                | _     | <del>a</del> × |
| 📋 🗅 😅 🖆 🎒 🕒 🔽 👫 Σ 🛛 🖧 📉 🚍 🎘                          | 🗏 🕞 🗈 🏛 🐘    | 🖬 💩       | 🎭 🖃 💷 🖷       | 5 🤣            |       |                |
|                                                      |              |           |               |                |       |                |
|                                                      | Quantity     | UOM Co    | st To Prime F | Project Cost   | Pct   |                |
| 😂 1 BUILDING                                         | 18,555.00    | SF        | \$0           | \$0            | 0%    |                |
| 📄 🗁 😂 A SUBSTRUCTURE                                 | 18,555.00    | SF        | \$0           | \$0            | 0%    |                |
| 🖨 😅 A10 FOUNDATIONS                                  | 18,555.00    | SF        | \$0           | \$0            | 0%    |                |
| 😑 😅 1010 Standard Foundations                        | 18,555.00    | SF        | \$0           | \$0            | 0%    |                |
| - 1 Strip Footings                                   |              |           |               | \$0            | 0%    | =              |
| 2 Spread Footings                                    |              | 100       |               | \$0            | 0%    |                |
| 1020 Special Foundations                             | 18,555.00    | SF        | \$0           | \$0            | 0%    |                |
| 1030 Slab on Grade                                   | 18,555.00    | SF        | \$0           | \$0            | 0%    |                |
|                                                      | 18,555.00    | SF        | \$U           | \$U            | 0%    |                |
| 2010 Basement Excavation                             | 18,555.00    | SF        | \$0           | \$0            | 0%    |                |
| 2020 Basement Walls                                  | 18,555.00    | SF        | \$U           | \$U            | 0%    |                |
|                                                      | 18,555.00    | 55        | \$0           | \$0            | 0%    | -              |
| Sourc Description                                    | Quantity UOM | Unit Cost | Base Cost     | Cost To Prime  | Pro   | ject C         |
| 4                                                    |              |           |               |                |       | ŀ              |
| Sheet contains () Tasks                              |              |           |               |                | 17    | 27             |
| Under Contains of rasks                              |              | _         | 104           | a o promi pino | 1 17. | - <b>C</b> I   |

Sample Project with two new folders added under Standard Foundations

## Adding Costs

There are five methods of adding tasks and their associated Direct Costs to an estimate in BSD CostLink/AE:

- Begin with a model, which automatically includes multiple assemblies and line items.
- Copy assemblies from the Assemblies resource window.
- Copy individual line items from the Unit Prices resource window.
- Create your own line items and enter the costs directly.
- Copy costs from one project to another.

The Assemblies resource window contains assemblies, which are groupings of line items that are defined in the estimate as individual tasks. The Unit Prices resource window contains line items. The assemblies and line items are from RS Means.

For more information on the RS Means cost data, see chapter 1.

**NOTE:** The RS Means models included in CostLink/AE generally include all the assemblies and line items required for the base building. The quantities required for all these cost items are driven by a small number of parameters, such as the total square footage and the number of floors.

For more information on Models, see chapter 4.

In the following steps you will open the Assemblies resource window, use Find to locate a particular assembly, and use drag and drop to copy the assembly to your project:

**NOTE:** Assemblies contain all the line items required to perform a particular piece of the job. For example, an assembly representing 6-inch concrete slab on grade includes all the tasks required to prepare for, form, pour, and finish the slab. The assembly unit of measure is square feet. The Assemblies resource window stores the unit costs (Labor, Equipment, Material, and Total) and quantities of each task required to construct one square foot of 6-inch slab.

After copying the assembly into the Project, enter the quantity of square feet of slab needed for the estimate. CostLink/AE then computes the total quantities and resulting costs of all items required for slab on grade construction.

For more information on Assemblies, see chapter 4.

1. Click the Open Assemblies resource window button on the toolbar

The Assemblies resource window opens in a separate database window within BSD CostLink/AE.

2. Click the *Tile windows vertically* button on the toolbar

The Project and Assemblies resource windows appear side-by-side. It is easier to copy assemblies if the windows are positioned side-by-side.

NOTE: If you are still displaying the cost data in the project Tree Panel, the numbers may overwrite the folder names in your project. To change this, click on the title bar of your project window, click on the Tree menu and then Show Data in Tree to hide the cost data in the tree.

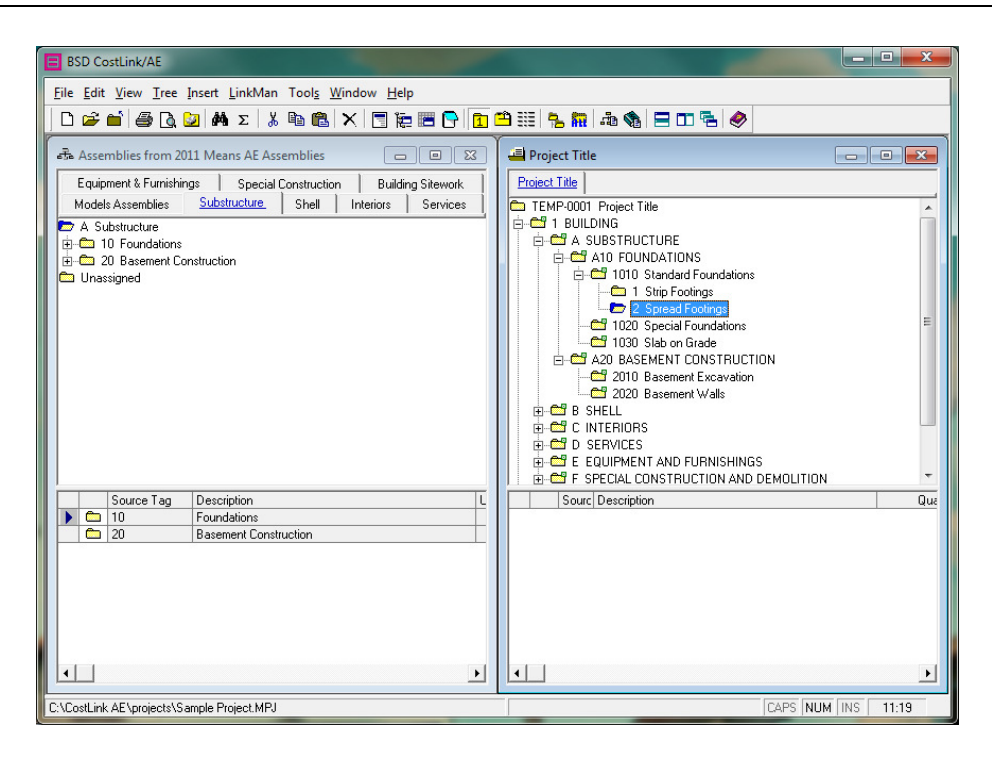

Assemblies resource window and Sample Project tiled side-by-side

For more information on managing multiple windows, see chapter 4.

**NOTE:** When you have more than one window open, the window with the more brightly colored title bar ( ... Assemblies from 2003 Means AE Assemblies ... ) is the active window. When you choose commands from the menus or toolbars such as Show Folder Tags, folder tags will toggle on or off in the active window. In step 3 below, make sure the Assemblies window is active before choosing the command. To make a window active, click anywhere in the window or on the window's title bar.

3. With the Assemblies resource window active (its title bar is more brightly colored than that of the Sample Project), from the Tree menu, choose *Show Folder Tags*, or click the button on the toolbar

The folder tags are the numbers and letters displaying between the folder icons and the folder names in the Assemblies resource window. If you are familiar with Uniformat II, you may find it easier to navigate with the folder tags turned on.

**NOTE:** Show Folder Tags is a toggle. Click it again to turn the folder tags off, and again to turn them back on. For this tutorial, leave the folder tags on.

4. From the Edit menu, choose *Find*, or click the button on the toolbar

The Find dialog box opens.

| Find in: R.S. | Means Assemblies    |            | ×                   |
|---------------|---------------------|------------|---------------------|
| Find What:    |                     |            | Find Fir <u>s</u> t |
| Search:       | All                 | Tasks      | <u>F</u> ind Next   |
| Match:        | Any Part of Field 🗨 | I✓ Folders | <u>C</u> lose       |
| Field:        | Description 💌       |            |                     |

#### Find dialog box

You will use the Find dialog box to search the Assemblies resource window for Strip Footings to add under Standard Foundations.

- 5. Type strip footings in the Find What field.
- 6. Make sure the following default selections are set:

| Search | All               | Tasks   | Not selected |
|--------|-------------------|---------|--------------|
| Match  | Any Part of Field | Folders | Selected     |
| Field  | Description       |         |              |

- **NOTE:** You will usually have better results if you search for Folders rather than Tasks. Tasks have many more abbreviations than folders. *For information* on the RS Means abbreviations, see Appendix B.
  - 7. Click the Find First button or press Enter on your keyboard.

CostLink/AE searches the Assemblies resource window from the beginning. The first folder containing *strip footings* in its Description field is selected in the Tree panel. This folder should be *110 Strip Footings*.

- **NOTE:** Find searches for exactly the characters you type, but it is not case sensitive. If the database you are searching does not spell the word the same way as you typed it in the Find dialog box, Find will not locate the item.
  - 8. Click *Close* to close the Find dialog box.

Note that there are many assemblies in the Sheet panel.

- 9. In the Sheet panel of the Assemblies resource window, scroll to locate the assembly with the following description:
- Strip footing, concrete, reinforced, load 11.1 KLF, soil bearing capacity 6 KSF, 12" deep x 24" wide

10. Drag the assembly to the Strip Footings folder in the Sample Project.

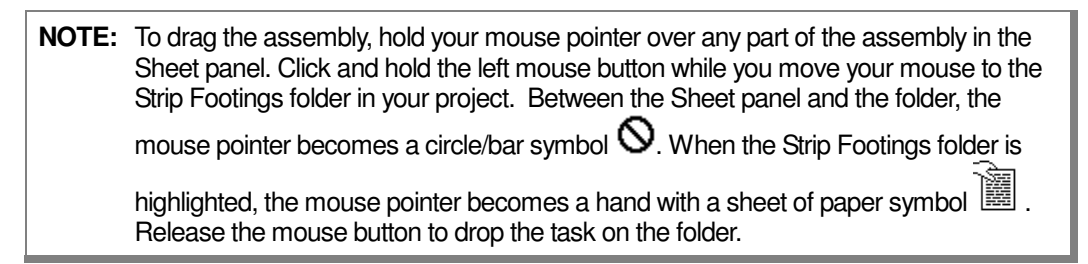

Click OK if BSD CostLink/AE prompts you to confirm copying the task.

11. In the Sample Project click on the Strip Footings folder.

The copied assembly is in the Sheet panel.

- 12. In the Quantity field for the copied assembly in the Sheet Panel, type 580, and then press Tab.
- **NOTE:** If necessary, scroll the Sheet panel to the right to see the Quantity field. You can also make the Description column smaller by holding your mouse over the line between the Description and Quantity column headings so that your mouse pointer becomes a double-headed arrow. Then click and hold while you drag the line to the left.

Scroll to the right in the Sheet panel to see that the cost fields updated.

13. Click the title bar of the Assemblies resource window to make it the active window.

**NOTE:** If you do not make the Assemblies resource window active, then in the next step when you open the Find dialog box, Find will be searching the Sample Project window instead of the Assemblies resource window.

14. Referring to steps 4-7 above as necessary, use Find to locate the folder *Spread Footings*, which contains the assembly with the following description:

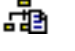

spread footings, 3000 PSI concrete, load 50K, soil bearing capacity 3 KSF, 4' - 6" square x 12" deep

**NOTE:** You will probably need to scroll to the left in the Assemblies resource window Sheet panel to see the name of the assembly. Drag assemblies with the *right* mouse button instead of the left, or drag from the gray box to the left of the assembly in the Sheet panel so that the Sheet panel will not scroll.

- 15. Referring to step 9 above, drag the assembly to the Spread Footings folder in your project.
- 16. Referring to steps 10-11 above, enter a quantity of 20 for the Spread ftgs assembly.
- In the Assemblies resource window, find the assembly with the following description (it should be in the same folder as the last assembly you copied):
- spread footings, 3000 PSI concrete, load 50K, soil bearing capacity 6 KSF, 3' 0" square x 12" deep
- 18. Drag the assembly to the Spread Footings folder in the Sample Project.
- 19. Enter a quantity of 35 for the assembly.

## Reviewing Adding Folders and Copying Assemblies

The following exercise contains less step-by-step directions than the previous exercises. As necessary, refer to the exercises on Adding Folders and Copying Assemblies to create the following folders and copy the Assemblies to them.

- 1. Click on the Slab on Grade folder in the Tree panel.
- 2. Add the following folders as subfolders of Slab on Grade (make sure you click on the Slab on Grade folder before choosing Insert > Child Folder for each folder):

| _       | Tag | Title   |
|---------|-----|---------|
|         | 1   | 4″ Slab |
| <u></u> | 2   | 8″ Slab |

When done, your Tree Panel should look similar to the following picture.

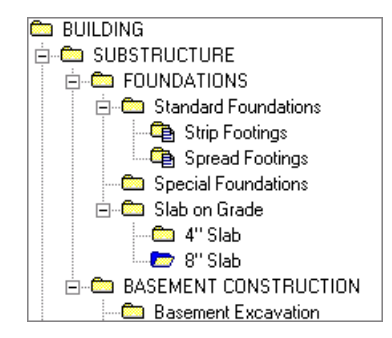

Sample Project with new folders under Slab on Grade

**NOTE:** If you add a folder in the wrong location, move the folder to the correct location by dragging it with your *right* mouse button (not the left) to the folder that it should be before. Then choose Move Above Folder from the context menu.

3. Locate the following assembly in the Assemblies resource window, drag it to the 4" slab folder, and enter the quantity.

Slab on grade, 4" thick, industrial, reinforced
14,755 SF

4. Locate the following assembly in the Assemblies resource window, drag it to the 8" slab folder, and enter the quantity.

Read Slab on grade, 8" thick, heavy industrial, reinforced 3,400 SF

## Adding User-Defined Costs

If cost items you need are not included in the resource windows, add your own. To create user-defined tasks, in the Tree Panel of your project, click on the folder that the task belongs in. Then from the Insert menu choose *Task*. Enter the description, quantity, unit of measure, and unit cost in the sheet panel or in the item form.

In the following exercise, you will add an additional cost to the 8" Slab folder:

1. With 8" Slab highlighted in the Tree panel, from the Insert menu choose Task.

A task called New Item appears in the Sheet panel.

2. Click once on the Description (*New Item*) so that the words are highlighted and then type the new description below. Click in each of the following fields in the same manner to enter the following information. The Unit Cost field will display *\$10.00* after you enter the 10 and press Tab.

| - | Description      | Quantity | UOM | Unit Cost |
|---|------------------|----------|-----|-----------|
|   | Add for Turndown | 240      | LF  | 10        |

**NOTE:** You can also open the item form for the new task by double-clicking on it, to enter the information there. The difference is that you can use the Tab key to move from field to field in the item form (instead of having to click in each field before typing). *For more information* on user-defined tasks, see chapter 4.

## Adding Line Items from the Unit Prices Resource Window

If you do not find an assembly to suit your needs, you can search the Line Items in the Unit Prices resource window. The Line Items are from RS Means and are categorized in the 50 Division CSI 2004/12 MasterFormat. *For more information* on the supplied RS Means data, see chapter 1.

In the following exercise, you will copy several line items from the Unit Prices resource window to the Sample Project, adding new folders as necessary:

- 1. Close the Assemblies resource window by clicking the Windows close button on the Assemblies window title bar 🗵.
- 2. Use Find to locate the Floor Construction folder in the Sample Project.
- 3. Click the Open Unit Prices resource window button on the toolbar

The Line Items from the Means AE Assemblies resource window opens in a separate window within CostLink/AE.

4. Click the *Tile Windows Vertically* button on the toolbar

The Line Items resource window displays side-by-side with your project.

- 5. In the Line Items resource window, use Find to locate the following line item:
- Column, structural tubing, heavy section, 7" to 10" W, incl shop primer, cap & base plate, bolts
- **HINT:** Search for Columns. The first folder located will not be the correct folder. Click Find Next to locate the next folder. Continue to click on Find Next until you find the correct folder.
- 6. Drag the line item to *Floor Construction* in your project and enter a quantity of 8600.
- 7. Find the *Roof Construction* folder in your project.
- 8. In the Line Items window, find and copy the following line items (<sup>I</sup>) into the Roof Construction folder and input the following quantities:
- Structural steel project, industrial buildings, steel bearing, 100-ton project, 1 story, A992 steel, shop fabricated, incl shop primer, bolted connections
  41.6 TON
- **HINT:** Search for *Steel Projects*. The folder has 56 tasks in it. Instead of looking through the folder task by task, you can use Find to search within the folder. To search within the folder, in the Sheet panel, click on the first task in the folder (this is just so CostLink/AE's focus is in the Sheet panel, not the Tree). Then open Find again, deselect Folders, and select Tasks. Search for Industrial. Use Find Next (not Find First). Keep clicking Find Next until you locate the correct item.
- Open web bar joist, 40-ton job lots, spans up to 30', K series, shop fabricated, incl shop primer, horizontal bridging, average
   4.3 TON
- HINT: Search for Web Joists. Make sure you deselect Tasks and re-select Folders.
- Metal decking, steel, open type, wide rib, galvanized, under 50 Sq, 1-1/2" D, 20 ga 3,420 SF
- **HINT:** Once you locate the Steel Decking folder, notice that it contains 3 subfolders. Look in the Steel Roof Decking folder for this task.

- Metal decking, steel, open type, wide rib, galvanized, 50 to 500 Sq, 1-1/2" D, 22 ga 15,481 SF
- 9. Use Insert > Task to add the following user-added line item to the same folder:

| Descrip | otion  |     |        | Quantity | UOM | Unit Cost |
|---------|--------|-----|--------|----------|-----|-----------|
| 🖪 Misc. | Plates | and | Angles | 7        | TON | 1300.00   |

## Copying Costs From One Project To Another

If a previously created CostLink/AE estimate is similar to a new estimate you are creating, you can copy folders and tasks from the older project to the new project. In the following steps you will first remove the empty folders from the Sample Project, and then copy folders and tasks from the Fire Station Sample project that is installed with the software.

- 1. Close the Unit Prices resource window by clicking the Windows close button on the Unit Prices window's title bar 🗵.
- 2. From the Tools menu, choose Delete Empty Folders.

A confirmation message opens asking if you want to delete the folders.

3. Click Yes.

All empty folders, except those at Level One, are removed.

Up to this point, the project has been displaying Level One folders on separate tabs: Building and Sitework. In the next step, you will display all folders on one tab.

4. From the Tree menu, choose *Use Single Tab*, or click the *Use single tab for table* button on the toolbar .

There is now only one tab – Sample Project. BUILDING and SITEWORK are subfolders beneath the Sample Project folder.

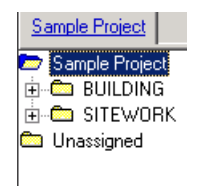

Sample Project in single tab mode

**NOTE:** Use Single Tab is a toggle. Click it again to return to multi-tab mode, and again for single tab mode. Multi-tab mode can help when navigating complicated estimates. For the rest of this sample, remain in single tab mode.

The SITEWORK folder is empty. It was not deleted by the Delete Empty Folder command because it is a Level One folder.

5. Click on the SITEWORK folder and then click the *Delete Selected Item* button on the toolbar X.

A message opens asking you to confirm deleting the folder.

**NOTE:** Read confirmation messages when deleting to make sure CostLink/AE is deleting the correct item. You cannot Undo to restore an accidentally deleted folder or task.

6. Click Yes.

The SITEWORK folder is deleted.

7. From the File menu, choose Open, and then choose Open Project Database.

The Open Database dialog box opens.

8. Select and Open the Fire Station Sample Project.

The Fire Station Sample project opens in its own database window.

- 9. If necessary, click the *Tile Windows Vertically* button on the toolbar
- 10. In your project (the title bar says Sample Project or Project Title if you have not yet closed and reopened your project), click the plus sign next to BUILDING.

The subfolders, SUBSTRUCTURE and SHELL, display.

11. Click the plus sign next to SHELL.

The subfolder SUPERSTRUCTURE, completed in the previous exercises, displays.

12. In the Fire Station Sample Project, click the plus sign next to FIRE STATION.

The subfolders display.

13. Click the plus sign next to SHELL.

The subfolders display.

14. From the Fire Station Sample project, with your *right* mouse button, drag the EXTERIOR CLOSURE folder to the SHELL folder in your project (Sample Project).

When you release the mouse button, a context menu opens.

15. From the context menu, choose Copy All Here.

The EXTERIOR CLOSURE folder and all its subfolders and tasks are copied under the SHELL folder in your project.

- **NOTE:** Additional options in the context menu were *Copy Folders Here* and *Copy Tasks Here. Copy Folders Here* copies only folders, not tasks. *Copy Tasks Here* copies all tasks (assemblies and line items). These options can only be accessed by dragging with the right mouse button.
  - 16. Using the same technique, copy the ROOFING folder from the Fire Station Sample project to the SHELL folder in your project (Sample Project).
  - 17. Using the same technique, copy the following folders to the BUILDING folder:

INTERIORS SERVICES

- 18. Copy the SITEWORK folder to the Sample Project folder at the top of your project.
- 19. Close the Fire Station Sample project.
- 20. Maximize your project (by clicking the Maximize button on the project's title bar .
- 21. Click the *Show folder data in tree* button on the toolbar , or choose the same command from the Tree menu.

Your project will look something like the following picture. (Your project will have different costs, due to the Location Adjustment you selected.)

| BSD CostLink/AE - [Sample Project]                   | Name of     | -     |               | 12          | - 0 ×          |  |  |
|------------------------------------------------------|-------------|-------|---------------|-------------|----------------|--|--|
| 📕 File Edit View Iree Insert LinkMan Tools Window He | lp          |       |               |             | _ & ×          |  |  |
| 🗋 🗅 🚅 🎒 🕘 🔽 🛤 Σ 👗 🖻 🛍 🗙 📑 🧱                          | 🖻 👇 🚹 🌥     | 33E 1 | - 👬 🖧 🏟       | 805         | . 🧇            |  |  |
|                                                      |             |       |               |             |                |  |  |
|                                                      | Quantit     | шом   | Cost To Primo | Project Cor | t Pot          |  |  |
| Sample Project                                       | 18 555 OC   | ) OOM | \$2 723 823   | \$3,796,12  | 3 100%         |  |  |
|                                                      | 18 555 00   | ) SF  | \$2,280,280   | \$3,177,97  | 0 84%          |  |  |
|                                                      | 18,555.00   | ) SF  | \$222,745     | \$310,43    | 4 10%          |  |  |
| 🗄 📥 SHELL                                            | 18,555.00   | ) SF  | \$851,521     | \$1,186,74  | 3 37%          |  |  |
|                                                      | 18,555.00   | ) SF  | \$218,146     | \$304,02    | 4 26%          |  |  |
| E CERIOR CLOSURE                                     | 18,555.00   | ) SF  | \$504,263     | \$702,77    | 9 59%          |  |  |
| E C ROOFING                                          | 18,555.00   | ) SF  | \$129,112     | \$179,94    | 1 15%          |  |  |
| 🖻 🖻 INTERIORS                                        | 18,555.00   | ) SF  | \$382,595     | \$533,21    | 3 17%          |  |  |
|                                                      | 18,555.00   | ) SF  | \$823,420     | \$1,147,58  | 0 36%          |  |  |
| E-C SITEWORK                                         | 5.00        | ) ACR | \$443,542     | \$618,15    | 4 16%          |  |  |
| -                                                    |             |       |               |             |                |  |  |
| Sourc Description                                    | Quantity L  | ЮМ    | Unit Cost     | Base Cost   | Cost To Prime  |  |  |
| 🕨 😂 USR BUILDING                                     | 18,555.00 S | F     | \$903,457.48  | \$2,430,063 | \$2,280,280    |  |  |
| 🗖 USR SITEWORK                                       | 5.00 A      | CR    | \$91,894.44   | \$481,738   | \$443,542      |  |  |
| <u> </u>                                             |             |       |               |             | Þ              |  |  |
| Press F1 for Help                                    |             |       |               | CAPS NUM    | 1 INS 11:49 AM |  |  |

Sample Project showing costs in Tree Panel

The Project Cost column shows a higher dollar amount than the Base Cost column since there are already some markups being applied to the project's costs by the default cost markup and adjustment settings in the Summary Info dialog box.

#### Selecting and Printing Reports

The Sample Project is now complete. The next step is to print reports.

1. From the File menu choose *Reports Setup* or click the *Select and format reports* button on the toolbar 2.

The Reports dialog box opens to the Select Reports tab.

- 2. Leaving the Organization Name the same (this defaults to the Company Name that was filled in by the person who installed the software), change the *Report Header* to say 65% Submittal.
- 3. Change Levels to show in Summary to 3, if not already set to 3.
- 4. Leave both Show Summary Costs and Show Detail Costs as Excluding Markups.

This will display the Direct Costs in the body of the report, with the Contractor and Other Markups added at the end of the report.

5. Click to select *Print Title Page* and *Detailed Estimate*, if they are not already selected and Deselect *Table Of Contents*.

The Select Reports tab should now look like the following picture, except for the Organization Name.

| Beports for Project Title                                                                                                    |                                                                                                    |  |  |  |  |
|----------------------------------------------------------------------------------------------------|----------------------------------------------------------------------------------------------------|--|--|--|--|
| Select Reports Preferences Custom Reports Project Title                                                                                                    |                                                                                                    |  |  |  |  |
| Organization Name Building Systems Design<br>Report Header 65% Submittal                                                                                                    |                                                                                                    |  |  |  |  |
| Project Summary Report         Levels to show in Summary         Include Level 1 Summary         Show Summary Costs         Excluding Markups         With Markups Included | Other Reports<br>✓ Print Title Page<br>Table of Contents<br>✓ Detailed Estimate Report<br>Show Detail Costs<br>ⓒ Excluding Markups<br>ⓒ With Markups Included |  |  |  |  |
| <u>Print</u> Pre <u>v</u> iew <u>S</u> etup I▼ Save as Default <u>D</u> K <u>C</u> ancel                                                                                    |                                                                                                    |  |  |  |  |

Reports dialog box with reports selected for tutorial

- 6. Click the Preferences Tab.
- 7. Make sure that all options are checked under *Detail and Summary Report Options*, *Summary Report Options*, and *Print Detail Options*.
- 8. Make sure that no options are checked under Print Notes and Footer.

Notice that the Print and Preview buttons are grayed out on this tab.

- 9. Click the Select Reports tab.
- 10. Click Preview.

CostLink/AE creates the reports and displays them in a Print Preview window.

11. Once the reports appear, maximize the Print Preview window either by double-clicking on the title bar of the window, or click the Maximize button .

- 12. To zoom in, click the arrow on the zoom selector and choose 100%
- 13. Click the *Next Page* button on the toolbar *b*, to view the report page by page.
- 14. To export your reports to Adobe Acrobat portable document format (PDF), Word, or Excel file format, click on the Envelope button on the toolbar 🛃.

For more information on exporting your reports, see chapter 5.

- To print the reports to your default Windows printer, click the printer button in the Print Preview window
- 16. To close the Print Preview window click the Windows close button on the preview window's title bar 🗵.
- 17. Open the Reports Setup dialog box, and select or deselect other options. Preview to see how the options change the report.

For more information on reports and report options, see chapter 5.

18. When finished, close the Sample Project by going to the File menu and choosing Close. To close BSD CostLink/AE, from the File menu choose Exit.

You have now completed the BSD CostLink/AE tutorial. See the other chapters in the User Manual, or use the Help in the software for additional information on other options.